## Completing the 3 Community Engaged Research training modules in CITI

**STEP 1** – Select which of the following applies to you and follow the corresponding instructions on the BUMC website:

- <u>I am registering to CITI for the first time</u>
- I am already registered to CITI under Boston University Medical Campus/Boston Medical Center
- <u>I am already registered to CITI under a different institution other than Boston University</u> <u>Medical Campus/Boston Medical Center</u>

**STEP 2** – Once you have registered to CITI and completed either the Biomedical Researchers or Sociobehavioral Researchers course <u>and</u> the HIPAA and Research Data Security course, return to your courses in the Boston University Medical Campus/Boston Medical Center institution. Scroll to the bottom of the page where you will see the options below. Select "Add a Course".

Learner Tools for Boston University Medical Campus/Boston Medical Center

- Add a Course
- <u>Remove a Course</u>
- <u>View Previously Completed Coursework</u>
- Update Institution Profile
- <u>View Instructions Page</u>
- <u>Remove Affiliation</u>

**STEP 3** – Under Question 1, Human Subjects Protection Training, select "Community-Engaged Research". For the remaining questions, select what applies to your training requirements.

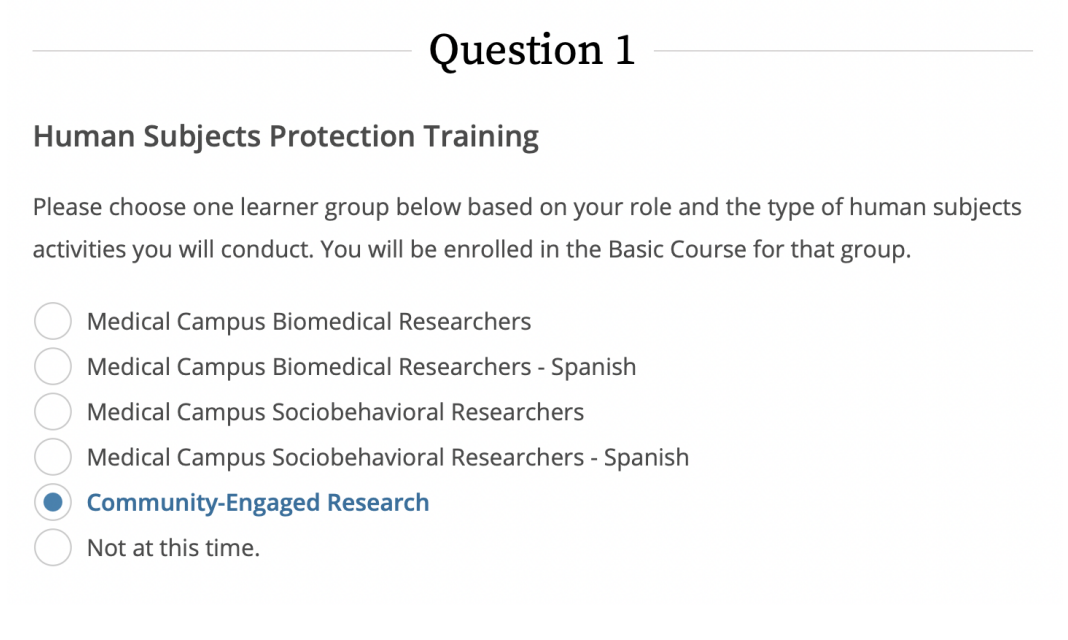

**STEP 4** – Navigate to "Courses Ready to Begin" and start the Community-Engaged Research Modules.

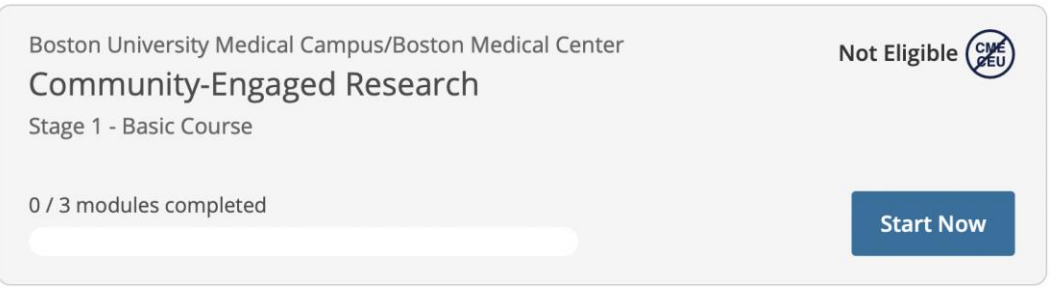

**STEP 5** – Complete all three modules with an average score of at least 75% on the quizzes. Each module takes about 10-15 minutes to complete.

| Post-Course Completion Options<br>Boston University Medical Campus/Boston Medical Center - Community-Engaged Research - Basic Course |                                                                                                    |
|----------------------------------------------------------------------------------------------------|----------------------------------------------------------------------------------------------------|
| c                                                                                                    | Congratulations! You have completed the " Community-Engaged Research -<br>Basic Course" course.                                                                                                    |
| e                                                                                                    | Access your Completion Records<br>View, Print, or Share via link your Completion Certificate or Completion Report<br>for this course.                                                                                         |
| e                                                                                                    | Independent Learner Courses<br>Purchase additional training. New offerings include Clinical Research<br>Coordinator (CRC), Disaster Planning for the Research Enterprise (DPRE), Good<br>Laboratory Practice (GLP), and more. |

Once completed, you can "Access your Completion Records". Here you will be able to view your Completion Report to view the transcript of the Community-Engaged Research course, including modules and quiz scores, or view your Completion Certificate which reflects completion of the Community-Engaged Research course, but does not show quiz scores of each module.